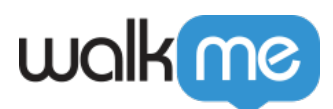

# Workstation – Drupal Integration

## Brief Overview

Drupal is a free and open-source web content management system written in PHP and distributed under the GNU General Public License.

## Capabilities

Search for Drupal articles directly from Workstation

| â      | Enterprise Search                            |
|--------|----------------------------------------------|
|        | Q. How to create an integration X 🖨 🕰 🛁 🗸    |
| \$     | 2 results for "How to create an integration" |
| Ø      | How to create an integration                 |
| џ<br>ô | New Integration - How To                     |
| 88     | 0                                            |

## Security Overview

Read more about Workstation's integration security and Workstation's Enterprise Search.

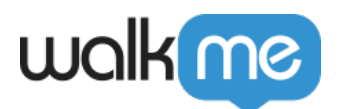

## Configuration in Drupal for the integration

- 1. Go to your Drupal account.
- 2. Make sure that you are working from a user with admin permissions.

| 3 Back to site 🗮 Manage 👤 admin Admit | n Toolbar quick search     | -<br>          |
|---------------------------------------|----------------------------|----------------|
| Structure 🔍 Appearance                | 👬 Extend 🔧 Configuration 🧏 | People Reports |
| Home > Administration > People        | _                          |                |
| Roles                                 |                            |                |
| List Permissions Roles                | Role settings              |                |
| + Add role                            | -                          |                |
| Name                                  |                            | Operations     |
| +‡+ Anonymous user                    |                            | Edit V         |
| + $^{+}_{\pm}$ Authenticated user     |                            | Edit 🗸         |
| +±+ Admin                             |                            | Edit 🗸         |
| _                                     |                            |                |

3. In the Extend tab, install the Key Authentication module-

| ĥ            | Content      | Structure 🔍 A | ppearance 🛉 | Extend | Configuration                  | People People | Reports                                  |  |
|--------------|--------------|---------------|-------------|--------|--------------------------------|---------------|------------------------------------------|--|
| Home         | > Administra | ition         |             |        |                                |               |                                          |  |
| Ext          | tend         |               |             |        |                                |               |                                          |  |
|              | ist U        | pdate Un      | install     |        |                                |               |                                          |  |
| _            |              |               |             |        |                                |               |                                          |  |
| •/           | dd new mod   | lute          |             |        |                                |               |                                          |  |
|              |              |               |             |        |                                |               |                                          |  |
| Fi           | ter          |               |             |        |                                |               |                                          |  |
| ſ            | key          |               |             |        |                                |               |                                          |  |
|              |              |               |             |        |                                |               |                                          |  |
|              |              |               |             |        |                                |               |                                          |  |
| ~ 1          | Web service  | s             |             |        |                                |               |                                          |  |
|              |              |               |             |        |                                |               |                                          |  |
| $\checkmark$ | Key Aut      | hentication   |             |        | <ul> <li>Provides a</li> </ul> | n authenticat | ion provider based on per-user API keys. |  |

4. Go back to People, Click on the Permissions tab, enable the following Key Authentication checkbox and the View published content checkbox on authenticated user, and click Save-

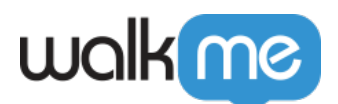

| Back to site                                                                                                    | Manage 👤                                                                                                    | admin Admir                                                                                                    | n Toolbar quick                                                        | search                                                       |                                                         |                   |
|----------------------------------------------------------------------------------------------------|----------------------------------------------------------------------------------------------------|----------------------------------------------------------------------------------------------------|------------------------------------------------------------------------|--------------------------------------------------------------|---------------------------------------------------------|-------------------|
| Content                                                                                                    | Structure                                                                                                    | Appearance                                                                                                    | Ê Extend                                                               | K Configuration                                              | Le Peo                                                  |                   |
|                                                                                                    | inistration > Pe                                                                                                    | ople                                                                                                    |                                                                        |                                                              |                                                         |                   |
| List                                                                                                    | Permissions                                                                                                    | Roles                                                                                                    | Role se                                                                | ettings                                                      |                                                         |                   |
| Hide descripti                                                                                                    | ions                                                                                                    |                                                                                                    |                                                                        |                                                              |                                                         |                   |
| Permission                                                                                                    | 1                                                                                                    |                                                                                                    |                                                                        |                                                              |                                                         |                   |
|                                                                                                    |                                                                                                    |                                                                                                    |                                                                        |                                                              |                                                         |                   |
| Admin Tool                                                                                                    | lbar Search                                                                                                    |                                                                                                    |                                                                        |                                                              |                                                         |                   |
| Admin Tool                                                                                                    | Admin Teolbar quick search                                                                                                    |                                                                                                    |                                                                        |                                                              |                                                         |                   |
| Admin Tool                                                                                                    | Admin Toolbar quick search<br>Appearance 🏦 Extend 🌂 C                                                                                                    | Configuration JL People dI Re                                                                                                  | ports                                                                  |                                                              | Anonymous Au<br>user Au                                 | thentie           |
| Admin Tool                                                                                                    | Admin Toolbar quick search<br>Appearance Protocol de Control de Contr | Configuration Jg People JT Re                                                                                                  | ports                                                                  | i                                                            | Anonymous Au<br>user Au                                 | thentio           |
| Admin Tool                                                                                                    | Ibar Search                                                                                                    | Configuration JE People all Re                                                                                                 | ports<br>handled by combining filters                                  | s into text formats.                                         | Anonymous Au<br>user                                    | thentiquser       |
| Admin Tool<br>Manage and Admin<br>Content A Structure<br>Permission<br>Filter<br>Administer text formats and fi<br>Warning: Give to trusted roles<br>Key Authentication<br>Use key authentication                                                                                                    | Ibar Search<br>Admin Toolbar quick search<br>Appearance 🏦 Extend 🔍 of<br>liters<br>is only: this permission has securit                                                                                                    | Configuration J People all Re<br>ty implications. Define how text is I                                                         | ports<br>handled by combining filter                                   | s into text formats.                                         | Anonymous Au<br>user                                    | thenti<br>user    |
| Admin Tool<br>Manage and Annage<br>Content of Structure<br>Permission<br>Filter<br>Administer text formats and fi<br>Warning: Give to trusted roles<br>Key Authentication<br>Use key authentication<br>Node                                                                                                    | Ibar Search                                                                                                    | Configuration Jg People all Re                                                                                                 | ports                                                                  | s into text formats.                                         | Anonymous Au                                            | thentid<br>user   |
| Admin Tool<br>Manage and Admin<br>Manage and Admin<br>Permission<br>Key Authentication<br>Use key authentication<br>Node<br>Permission                                                                                                    | Ibar Search<br>Admin Toothar quick search<br>Appearance Action Content<br>Iters<br>is only; this permission has securit                                                                                                    | Configuration J <sub>I</sub> People dII Rep<br>ty <i>Implications</i> . Define how text is h                                   | ports<br>handled by combining filters                                  | s into text formats.                                         | Anonymous Au<br>user                                    | thentiuser        |
| Admin Tool  Admin Tool  Admin Tool  Admin Tool  Admin tool  Admin tool  Admin | Ibar Search                                                                                                    | Configuration In Propie In Re<br>By Implications. Define how text is b<br>plications. View, edit and delete all co             | ports<br>handled by combining filters                                  | s into text formats.<br>Anonymou<br>user<br>on restrictions. | Anonymous Au<br>user Au<br>s Authenticated<br>user      | thentii<br>user   |
| Admin Tool  Admin Tool  Admin Tool  Administer text formats and fi  Warning: Give to trusted roles  Key Authentication  Use key authentication  Node  Permission  Marning: Give to trusted roles or Delete al revisions  To delete a revision you also need                                                                                                    | Ibar Search                                                                                                    | Configuration Jr People I Rep<br>by Implications. Define how text is 1<br>polications. View, edit and delete all co<br>titem.  | ports<br>handled by combining filters                                  | s into text formats. Anonymou user un restrictions.          | Anonymous Au<br>user Au<br>s Authenticated<br>user      | thentiduser       |
| Admin Tool                                                                                                    | Ibar Search                                                                                                    | Configuration 1 People 1 Rep<br>ty implications. Define how text is I<br>alications. View, edit and delete all co<br>titem.    | ports<br>handled by combining filters                                  | s into text formats.  Anonymou user on restrictions.         | Anonymous Au<br>user Au<br>s Authenticated<br>user user | atthenticuser     |
| Admin Tool  Admin Tool  Admin Tool  Admin Tool  Conter A Structure  Permission Filter  Administer text formats and fi Warning: Give to trusted roles  Key Authentication Use key authentication Node  Permission Marning: Give to trusted roles on Dole all revisions To revert a revision, you also nee View all revisions To revert a revision, you also nee View all revisions To revert a revision, you also nee View all revisions To revert a revision, you also nee View all revisions To revert a revision, you also nee View all revisions                                                                                                    | Ibar Search Admin Toolbar quick search Appearance Appearance Control Control C    | Configuration I People II Re<br>ty Implications. Define how text is the<br>alications. View, edit and delete all co<br>if tem. | ports<br>handled by combining filters<br>whent regardless of permissio | s into text formats.                                         | Anonymous Au<br>user                                    | atthentic<br>user |

5. Go to Configuration -> Web services, make sure that these settings are configured that way (these are the default settings). Parameter name must be api-key

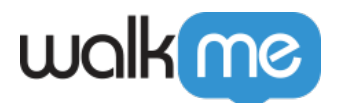

| Content  Content  Co  | Extend     Configuration     Itherports     Itherports <th>Back to site 🗧 Manage 👤 adr</th> <th>Min Admin Toolbar quick sea</th> <th>rch</th> <th></th> | Back to site 🗧 Manage 👤 adr                                                | Min Admin Toolbar quick sea           | rch                     |         |
|----------------------------------------------------------------------------------------------------|----------------------------------------------------------------------------------------------------|----------------------------------------------------------------------------|---------------------------------------|-------------------------|---------|
| Home Administrative<br>Key authors<br>Automatically ger<br>This applies only to<br>Key length<br>32<br>Existing keys will not be<br>Parameter name<br>api-key<br>The name of the parameter<br>Detection methods<br>Header                                                                                                    | e selected detection methods below.                                                                                                    | 🖹 Content 📫 Structure                                                      | Appearance 🚡 Extend                   | Configuration           | Reports |
| Key author<br>Automatically ger<br>This applies only to<br>Key length<br>32<br>Existing keys will not be<br>Parameter name<br>api-key<br>The name of the parameter<br>Detection methods<br>Header                                                                                                    | thentication.                                                                                                    | Home > Administration > Config                                             | uration > Web services                |                         |         |
| <ul> <li>Automatically ger<br/>This applies only to</li> <li>Key length</li> <li>32</li> <li>Existing keys will not be</li> <li>Parameter name</li> <li>api-key</li> <li>The name of the parameter</li> <li>Detection methods</li> <li>V Header</li> </ul>                                                                                                    | thentication.                                                                                                    | Key authenticati                                                           | on                                    |                         |         |
| <ul> <li>Automatically ger<br/>This applies only to</li> <li>Key length •</li> <li>32</li> <li>Existing keys will not be</li> <li>Parameter name •</li> <li>api-key</li> <li>The name of the parameter</li> <li>Detection methods •</li> <li>Y Header</li> </ul>                                                                                                    | uthentication.                                                                                                    | -                                                                          |                                       |                         |         |
| <ul> <li>Automatically ger<br/>This applies only to</li> <li>Key length</li> <li>32</li> <li>Existing keys will not be</li> <li>Parameter name</li> <li>api-key</li> <li>The name of the parameter</li> <li>Detection methods</li> <li>Header</li> </ul>                                                                                                    | thentication.                                                                                                    |                                                                            |                                       |                         |         |
| Key length •<br>32<br>Existing keys will not be<br>Parameter name •<br>api-key<br>The name of the parameter<br>Detection methods •<br>V Header                                                                                                    | e selected detection methods below.                                                                                                    | Automatically generate a key whe<br>This applies only to new users that h. | in users are created                  |                         |         |
| Key length • 32 Existing keys will not be Parameter name • api-key The name of the parameter the parameter name of the parameter name of the parameter nameter nameter nameter nameter nameter nameter nameter nameter namet | e selected detection methods below.                                                                                                    | This applies only to new dates that h                                      | ave access to use key authentication  |                         |         |
| 32<br>Existing keys will not be<br>Parameter name •<br>api-key<br>The name of the parameter<br>Detection methods •<br>V Header                                                                                                    | e selected detection methods below.                                                                                                    | Key length *                                                               |                                       |                         |         |
| Existing keys will not be<br>Parameter name •<br>api-key<br>The name of the parameter<br>Detection methods •<br>✓ Header                                                                                                    | e selected detection methods below.                                                                                                    | 32                                                                         |                                       |                         |         |
| Parameter name * api-key The name of the parameter Detection methods * Header                                                                                                    | e selected detection methods below.                                                                                                    | Existing keys will not be affected.                                        |                                       |                         |         |
| Parameter name •<br>api-key<br>The name of the parameter<br>Detection methods •<br>Header                                                                                                    | e selected detection methods below.                                                                                                    | Execute the first of the second                                            |                                       |                         |         |
| api-key<br>The name of the parame<br>Detection methods                                                                                                    | e selected detection methods below.                                                                                                    | Parameter name *                                                           |                                       |                         |         |
| The name of the parame<br>Detection methods •<br>V Header                                                                                                    | e selected detection methods below.                                                                                                    | api-key                                                                    |                                       |                         |         |
| Detection methods •                                                                                                    |                                                                                                    | The name of the parameter used to send                                     | the API key via one of the selected d | etection methods below. |         |
| Detection methods*                                                                                                    |                                                                                                    |                                                                            |                                       |                         |         |
| Header                                                                                                    |                                                                                                    | Detection methods*                                                         |                                       |                         |         |
|                                                                                                    |                                                                                                    | Header                                                                     |                                       |                         |         |
| Query                                                                                                    |                                                                                                    | Query                                                                      |                                       |                         |         |
| Select one or more meth                                                                                                    |                                                                                                    | Select one or more methods of detecting                                    | the API key.                          |                         |         |

6. Go to the People tab, go to your admin user, and click on the Key authentication tab and copy the api-key

|   | Home > user                                                  |            |                          |   |  |  |  |  |  |
|---|--------------------------------------------------------------|------------|--------------------------|---|--|--|--|--|--|
|   | Key authentication                                           |            |                          |   |  |  |  |  |  |
|   |                                                              |            |                          |   |  |  |  |  |  |
|   | View                                                         | Edit       | Key authentication       |   |  |  |  |  |  |
|   |                                                              |            |                          |   |  |  |  |  |  |
|   | Key                                                          |            |                          |   |  |  |  |  |  |
|   |                                                              |            |                          |   |  |  |  |  |  |
|   | 7c05b4db8ea8                                                 | ca3d060fa1 | ld98ea44d67              |   |  |  |  |  |  |
|   | Authontic                                                    | ation      | ntione                   |   |  |  |  |  |  |
|   | Authentic                                                    | ation      | ptions                   |   |  |  |  |  |  |
|   | Header                                                       |            |                          |   |  |  |  |  |  |
| - | Include the folio                                            | wing heade | er in vour API requests. |   |  |  |  |  |  |
|   |                                                              |            | n ni jour ru rrequests.  | - |  |  |  |  |  |
|   | api-key: 7c0                                                 |            |                          |   |  |  |  |  |  |
|   | Query                                                        |            |                          |   |  |  |  |  |  |
|   | Include the following query in the URL of your API requests. |            |                          |   |  |  |  |  |  |
|   |                                                              |            |                          |   |  |  |  |  |  |
|   | ?api-key=7c05b4d                                             |            |                          |   |  |  |  |  |  |
|   |                                                              | _          | -                        |   |  |  |  |  |  |
|   | Generate ne                                                  | w key      | Delete current key       |   |  |  |  |  |  |
|   |                                                              |            |                          |   |  |  |  |  |  |

Save configuration

7. Go to Extend, and search for the module JSON:API Cross Bundles-

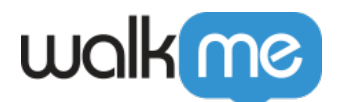

| turste E Konge 1 adeite Adeite Tor           | dear spirit search      |                                   |                         |
|----------------------------------------------|-------------------------|-----------------------------------|-------------------------|
| 🖬 Cantant 🔥 Structure 🔍 Appearance 🖷         | Extent 4, Configuration | At hears all hears                |                         |
| Leel Operate Orienatal                       |                         |                                   |                         |
|                                              |                         |                                   |                         |
| I Maning measure                             |                         |                                   |                         |
|                                              | inter des Personal      |                                   |                         |
| There was a proposed processing and party of | and an fundam           |                                   |                         |
|                                              |                         |                                   |                         |
|                                              |                         |                                   |                         |
| Add new module                               |                         |                                   |                         |
|                                              |                         |                                   |                         |
| Titler                                       |                         |                                   |                         |
| bund 1                                       |                         |                                   |                         |
| · · · · · · · · · · · · · · · · · · ·        |                         |                                   |                         |
|                                              |                         |                                   |                         |
| <ul> <li>Other</li> </ul>                    |                         |                                   |                         |
|                                              |                         |                                   |                         |
| JSON API Cress Bundles                       | v Add cross-b           | sundle resource collections for D | rupal's JSON API module |
|                                              |                         |                                   |                         |
|                                              |                         |                                   |                         |

- 8. Mark the module and click install. If you do not see this module, add it according to Drupal's instructions- <u>https://www.drupal.org/project/jsonapi\_cross\_bundles/git-instructions</u>
- 9. Go to Console and populate the following-
  - $\circ\,$  API Key
  - Drupal URL. For example- <u>https://saphora.com</u>

| Activity Board ation Dashboard Monitor User Engagement                                                                                                    | Invite Co-Workers                                                           |
|----------------------------------------------------------------------------------------------------|-----------------------------------------------------------------------------|
| Workstation                                                                                                    | n Analytics                                                                 |
| Dashboard     Active Users       Content     Content                                                                                                    | Monthly Active Users How many people are using Workstation every month 4    |
| Communication Cent                                                                                                    | 1<br>2                                                                      |
| Deploy         12         912         12/12         15/12         18/12         21/12         24/12         27/12         30/12         2/01         5/           Branding         ited <ul></ul> | Dec Jan     Installed Active Users                                          |
| Settings                                                                                                    |                                                                             |
| Content Items users enganged with the most in the last 30 days                                                                                                    | Top Searches Ca<br>Which topics users have searched for in the last 30 days |
| Multi Language                                                                                                    |                                                                             |

10. The integration will appear in the Integrations tab of the app's Settings

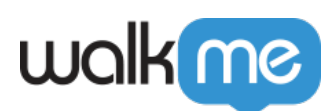

| ••• |                                                                              |
|-----|------------------------------------------------------------------------------|
| ۵   | Settings                                                                     |
| ۹   | Integrations Preferences Help About                                          |
| ♦   | Workstation Apps<br>Connect more apps to enrich your Workstation experience. |
| g   | Q. Search                                                                    |
| ¢   | Box Connect ~                                                                |
| ¢   |                                                                              |
|     | Confluence Server Connected ~                                                |
| 0   | 🛃 DocuSign Correct ~                                                         |
| 0   | G Gibhub Correct ~                                                           |
| ma  | Google Calendar - Convected                                                  |

#### Segmentation

Integrations can be segmented to a sub-set of users and audiences, rather than being enabled for all end-users. This feature streamlines the integration process and helps to ensure that users are only using the integrations that are relevant to their work.

To segment a Workstation integration:

1. Navigate to the **<u>Workstation Integrations page</u>** in the console

All

- 2. Click the **All button** on the integration you would like to segment
- 3. Click Select specific recipients in the Manage Access popup
- 4. Select the audiences or individual users from the dropdowns to handpick who can use the integration
- 5. Click Apply

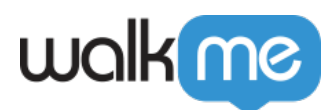

| < Manage access<br>Select who can use this integration |        | ×     |
|--------------------------------------------------------|--------|-------|
| All recipients     Select specific recipients          |        |       |
| Audiences                                              |        |       |
| Select audiences                                       |        | ~     |
| Individual recipients                                  |        |       |
| Select user                                            |        | ~     |
|                                                        | Cancel | Apply |